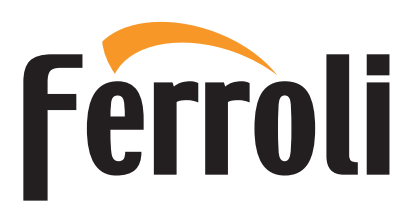

# BLUEHELIX MAXIMA Сервисное меню

Регулировку котла, его переналадку и техническое обслуживание могут проводить только сервисные специалисты организации, имеющей соответствующую лицензию на проведение данного вида работ. Специалисты должны быть аттестованы и иметь необходимые разрешения и документы, подтверждающие их квалификацию. Пользователям и людям, не имеющим необходимых разрешений и документов для работы с газовым оборудованием, категорически запрещаются любые манипуляции с котлом, связанные с его настройкой по давлению газа (регулировкой по мощности), переналадкой на другой вид (тип) газа и с его техническим обслуживанием. В случае нарушения данного запрета гарантийные обязательства, которые производитель (дилер) должен соблюдать во время гарантийного срока эксплуатации котла, будут прекращены, а гарантия на котел утрачена.

### Параметры автоматики

- Доступ к сервисному меню осуществляется через главное меню пользователя (поз. 1, рис. 1).
- 1. Войдите в главное меню пользователя.
- 2. Нажмите [Сервисное меню].
- 3. Подтвердите свое желание продолжить, нажав [Подтвердить].
- 4. С клавиатуры, появившейся на экране, введите PIN-код 1234 и нажмите кнопку подтверждения.

### Описание экрана СЕРВИСНОЕ МЕНЮ

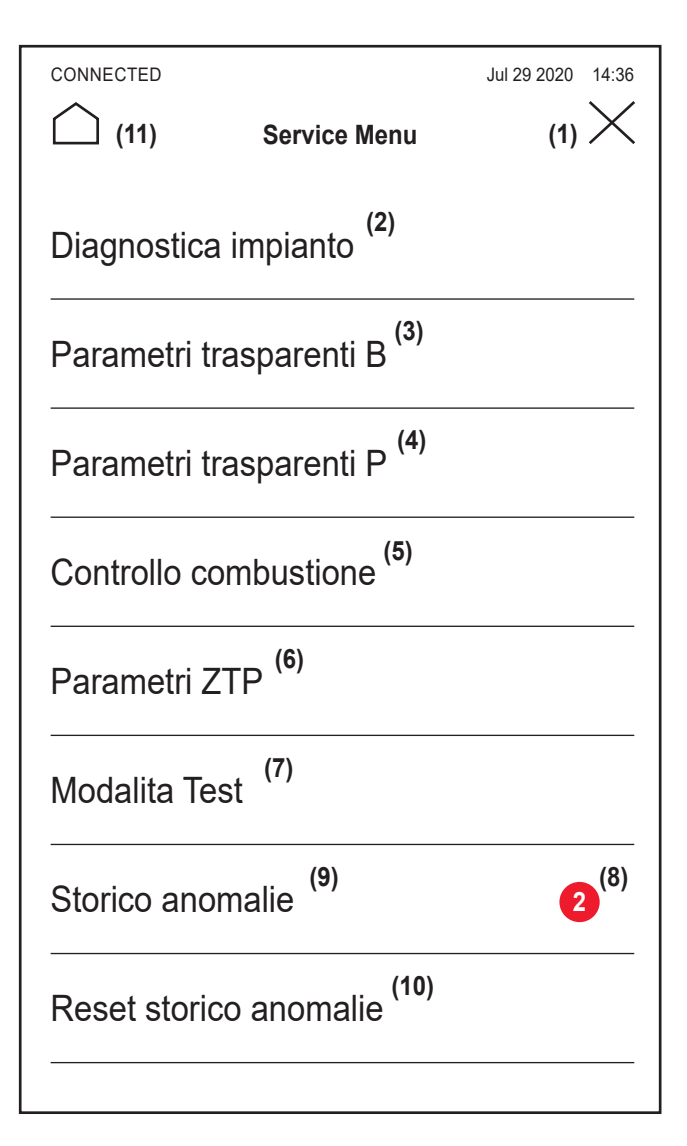

- 1. Возврат в главное меню пользователя.
- Информация о зондах и датчиках.
  Список прозрачных параметров В.
- 4. Список прозрачных параметров Р.
- 5. Список параметров управления горением
- 6. Список параметров ZTP.
- Описок парамотров 211.
  Вод в тестовый режим.
  Количество непрочитанных аварийных событий с момента последнего доступа к журналу.
- 9. Журнал аварийных событий.
- 10. Удаление журнала аварийных событий.
- 11. Возврат на главный экран.

### Диагностика системы

Доступны значения датчиков и исполнительных механизмов, имеющихся в котле. Примечание: Чтобы вернуться в сервисное меню, коснитесь стрелки в левом верхнем углу экрана.

| Описание                      | Диапазон                         |  |
|-------------------------------|----------------------------------|--|
| Сгорание                      |                                  |  |
| Мощность горелки              | 00% = минимум<br>100% = максимум |  |
| Состояние пламени             | 00 – 255                         |  |
| Число оборотов вентилятора    | 00 – 12000                       |  |
| Часы наработки                | 00 – 99999                       |  |
| Температура дымовых газов     | 0 – 125°C                        |  |
| Гидравлическая                |                                  |  |
| Подача в режиме отопления     | 0 – 125 °C                       |  |
| Возврат в режиме отопления    | 0 – 125 °C                       |  |
| Датчик NTC системы ГВС (°C)   | 0 – 125 °C                       |  |
| Забор ГВС                     | 0,0 – 99,9 л/мин                 |  |
| Скорость модулирующего насоса | 00 – 100%                        |  |
| Давление воды в системе       | 00 – 9,9 бар с датчиком давления |  |
| Окружающей среды              |                                  |  |
| Датчик наружной температуры   | -30+70°C                         |  |

### Меню прозрачных параметров «В»

При выборе параметра на экране отобразятся возможные значения. Если отображаемые значения не совпадают со значениями, указанными в соответствующем столбце «Диапазон», убедитесь, что параметр В01 должным образом установлен на RRT.

| Код | Описание                                                     | Диапазон                                                                                                    | Значение<br>по умолчанию                                      |  |
|-----|--------------------------------------------------------------|----------------------------------------------------------------------------------------------------|---------------------------------------------------------------|--|
| B01 | Выбор типа котла                                             | RRP (битермический<br>с мгновенным<br>производством)        RRH (монотермический<br>только для отопления,<br>в том числе с бойлером<br>в качестве опции)        RRT (монотермический<br>комбинированный)        RRK (монотермический<br>с бойлером)               | RRT                                                           |  |
| B02 | Тип теплообменника                                           | 1 – 4                                                                                                    | MAXIMA 24C = 1<br>MAXIMA 28C = 2<br>MAXIMA 34C = 3            |  |
| B03 | Абсолютная<br>максимальная<br>мощность нагрева               | 0 – 100%<br>(не изменяйте<br>значение)                                                                                                    | MAXIMA 24C = 75%<br>MAXIMA 28C = 85%<br>MAXIMA 34C = 85%      |  |
| B04 | Выбор защиты<br>давления в водном<br>контуре                 | Реле давления<br>Датчик давления                                                                                                    | Датчик давления                                               |  |
| B05 | Не используется                                              | -                                                                                                    | -                                                             |  |
| B06 | Выбор режима<br>работы<br>регулируемого<br>входного контакта | Исключение расходомера<br>Термостат системы<br>Второй терм.<br>температуры воздуха<br>в помещении<br>Предупреждение/<br>Уведомление<br>Предохранительный<br>термостат                                                                                             | Второй термостат<br>температуры<br>воздуха в<br>помещении     |  |
| B07 | Выбор режима<br>работы платы реле<br>LC32                    | Наружный<br>газовый клапан<br>Светодиод<br>Электрический клапан<br>залива воды в систему<br>отопления<br>3-ходовой клапан режи-<br>ма солнечных панелей<br>Второй насос отопления<br>Тревога2<br>Горелка включена<br>Противообледенитель-<br>ная система включена | Электрический<br>клапан залива<br>воды в систему<br>отопления |  |

|   | Код | Описание                                                                      | Диапазон                                                                             | Значение<br>по умолчанию |
|---|-----|-------------------------------------------------------------------------------|--------------------------------------------------------------------------------------|--------------------------|
|   | B08 | Количество часов<br>без забора горячей<br>воды ГВС                            | 0 – 24 часа (период<br>временного отключения<br>режима «Комфорт»<br>без забора воды) | 24                       |
| Ī | B09 | Выбор статуса<br>неисправности 20                                             | Отключено<br>Подключено                                                              | Подключено               |
| Ī | B10 | Не используется                                                               | -                                                                                    | _                        |
| Ī | B11 | Таймер расходомера                                                            | Дезактивировано<br>1 – 10 с (секунд)                                                 | Дезактивировано          |
| ſ | B12 | Дельта модуляции                                                              | 0 – 30°C/10                                                                          | 0°C/10                   |
| ſ | B13 | Не используется                                                               | -                                                                                    | -                        |
|   | B14 | Время работы<br>устройства,<br>предотвращающего<br>блокировку насоса          | 0 – 20 секунд                                                                        | 5                        |
|   | B15 | Выбор типа<br>расходомера (b01=3)                                             | Расх. (450 имп./л)<br>Расх. (700 имп./л)<br>Расх. (190 имп./л)                       | Расх. (190 имп./л)       |
|   | B16 | Частота вентилятора<br>в режиме ожидания                                      | 0 – 100%                                                                             | 0%                       |
|   | B17 | Не используется                                                               | -                                                                                    | -                        |
|   | B18 | Расход при включе-<br>нии режима ГВС                                          | 0 – 100 л/мин/10                                                                     | 25                       |
|   | B19 | Расход при выключе-<br>нии режима ГВС                                         | 0 – 100 л/мин/10                                                                     | 20                       |
|   | B20 | Выбор материала<br>дымовой трубы                                              | 0 = стандартный<br>1 = ПВХ<br>2 = ХПВХ                                               | 0                        |
|   | B21 | Максимальная тем-<br>пература дымовой<br>трубы из ПВХ                         | 60 – 110°C                                                                           | 88°C                     |
|   | B22 | Максимальная тем-<br>пература дымовой<br>трубы из ХПВХ                        | 60 – 110°C                                                                           | 93°C                     |
|   | B23 | Максимальная<br>температура<br>выключения при<br>стандартной дымовой<br>трубе | 60 – 110°C                                                                           | 100°C                    |
|   | B24 | Максимальная<br>температура<br>выключения при<br>дымовой трубе из<br>ПВХ      | 60 – 110°C                                                                           | 93°C                     |
|   | B25 | Максимальная<br>температура<br>выключения при<br>дымовой трубе из<br>ХПВХ     | 60 – 110°C                                                                           | 98°C                     |
|   | B26 | Предельная<br>температура подачи<br>при автоматической<br>калибровке          | 25°C – 55°C                                                                          | 30°C                     |
|   | B27 | Максимальная<br>температура во<br>время калибровки в<br>режиме ГВС            | 75°C – 95°C                                                                          | 80°C                     |
|   | B28 | Показатель<br>чувствительности<br>расходомера                                 | 0 – 60 (0 = выключен)                                                                | 20                       |
| Í | B29 | Восстановление<br>заводских настроек                                          | Установить значение<br>на 10                                                         | -                        |

### Примечание:

Параметры с несколькими описаниями меняют свое значение и/или диапазон в зависимости от настройки параметра, данного в скобках.
 Параметры с несколькими описаниями возвращаются к значению по умолча-

нию в случае изменения параметра, приведенного в скобках.

3. Параметр максимальной мощности отопления может быть изменен также в режиме Test.

Чтобы вернуться в сервисное меню, коснитесь стрелки в верхнем левом углу экрана.

# Меню прозрачных параметров «Р»

При выборе параметра на экране отобразятся возможные значения. Если отображаемые значения не совпадают со значениями, указанными в соответствующем столбце «Диапазон», убедитесь, что параметр В01 должным образом установлен на RRT.

| Код | Описание                                                                  | Диапазон                                                                                                    | Значение<br>по умолчанию         |  |
|-----|---------------------------------------------------------------------------|----------------------------------------------------------------------------------------------------|----------------------------------|--|
| P30 | Кривая отопления<br>Минимальная<br>температура<br>виртуальной уставки     | 1 – 20°С/мин                                                                                                    | 4°C/мин                          |  |
| P31 |                                                                           | 0= Дезактивировано<br>1 – 80°С                                                                                                    | 0                                |  |
| P32 | Время ожидания<br>отопления                                               | 0 – 10 мин                                                                                                    | 4                                |  |
| P33 | Постциркуляция<br>в системе отопления                                     | 0 – 255 мин                                                                                                    | 15                               |  |
| P34 | Режим работы насоса                                                       | Фиксированный<br>расход по вызову<br>Непрерывный<br>фиксированный<br>расход<br>Адаптируемый<br>расход по вызову<br>Непрерывный<br>адаптируемый расход | Адаптируемый<br>расход по вызову |  |
| P35 | Мин. скорость<br>модулирующего насоса                                     | 30 – 100%                                                                                                    | 30%                              |  |
| P36 | Скорость запуска<br>модулирующего насоса                                  | 90 – 100%                                                                                                    | 90%                              |  |
| P37 | Макс. скорость<br>модулирующего насоса                                    | 90 – 100%                                                                                                    | 100%                             |  |
| P38 | Температура<br>отключения<br>насоса в режиме<br>постциркуляции            | 0 – 100°C                                                                                                    | 55°C                             |  |
| P39 | Температура<br>гистерезиса включения<br>насоса во время<br>постциркуляции | 0 – 100°C                                                                                                    | 25°C                             |  |
| P40 | Максимальная<br>пользовательская<br>уставка для отопления                 | 20 – 90°C                                                                                                    | 80°C                             |  |
| P41 | Максимальная<br>мощность отопления                                        | 0 – 100%                                                                                                    | 80%                              |  |
| P42 | Выключение горелки<br>при работе в режиме<br>ГВС                          | Постоянно<br>Связано с установкой<br>Режим солнечных<br>панелей                                                                                       | Постоянно                        |  |
| P43 | Температура<br>включения режима<br>Comfort                                | 0 – 80°C                                                                                                    | 40°C                             |  |
| P44 | Гистерезис при<br>выключении режима<br>Comfort                            | 0 – 20°C                                                                                                    | 20°C                             |  |
| P45 | Время ожидания ГВС                                                        | 30 – 255 секунд                                                                                                    | 120                              |  |

| P46 | Задаваемая<br>пользователем<br>максимальная уставка<br>температуры в режиме<br>ГВС | 40 – 70°C                                   | 55°C                                                       |  |
|-----|------------------------------------------------------------------------------------|---------------------------------------------|------------------------------------------------------------|--|
| P47 | Постциркуляция насоса<br>ГВС                                                       | 0 – 255 секунд                              | 30                                                         |  |
| P48 | Максимальная<br>мощность в режиме<br>ГВС                                           | 0 – 100%                                    | MAXIMA 24C = 86%<br>MAXIMA 28C = 100%<br>MAXIMA 34C = 100% |  |
| P49 | Не используется                                                                    | -                                           | -                                                          |  |
| P50 | Не используется                                                                    | -                                           | -                                                          |  |
| P51 | Температура<br>выключения режима<br>«Солнечные панели»                             | 0 – 100°C                                   | 10°C                                                       |  |
| P52 | Температура<br>включения режима<br>«Солнечные панели»                              | 0 – 100°C                                   | 10°C                                                       |  |
| P53 | Время ожидания<br>режима «Солнечные<br>панели»                                     | 0 – 255 секунд                              | 10                                                         |  |
| P54 | Температура<br>регулировки дельта-Т<br>отопления                                   | 0 – 60°C                                    | 18°C                                                       |  |
| P55 | Температура<br>защиты первичного<br>теплообменника                                 | 0 – 150°C                                   | 43°C                                                       |  |
| P56 | Минимальное значение<br>давления в системе                                         | 0 – 8 бар/10                                | 4 бар/10                                                   |  |
| P57 | Номинальное значение<br>давления в системе                                         | 5 – 20 бар/10                               | 7 бар/10                                                   |  |
| P58 | Срабатывание защиты<br>теплообменника<br>(b01=3)                                   | 0 = HO F43<br>1 – 15 = 1 – 15°C/<br>секунда | 10°С/секунда                                               |  |
| P59 | Гистерезис отопления после розжига                                                 | 6 – 30°C                                    | 10°C                                                       |  |
| P60 | Таймер гистерезиса<br>отопления после<br>розжига                                   | 60 – 180 секунд                             | 60                                                         |  |
| P61 | Отключение насоса с<br>OpenTherm                                                   | 0 – 1                                       | 0                                                          |  |
| P62 | Режим загрузки<br>системы                                                          | Ручной<br>Автоматический                    | Ручной                                                     |  |

Примечание: 1. Параметры с несколькими описаниями меняют свое значение и/или диапазон в зависимости от настройки параметра, данного в скобках.

2. Параметры с несколькими описаниями возвращаются к значению по умолча-

нию в случае изменения параметра, приведенного в скобках. 3. Параметр максимальной мощности отопления может быть изменен также в режиме Test.

Чтобы вернуться в сервисное меню достаточного дотронуться до значка «стрелка « в верхнем левом углу экрана.

### Меню управления горением

ДОСТУП К МЕНЮ И МОДИФИКАЦИЯ СООТВЕТСТВУЮЩИХ ПАРАМЕТРОВ ДОЛЖНА ВЫПОЛНЯТЬСЯ ТОЛЬКО КВАЛИФИЦИРОВАННЫМ ПЕРСОНАЛОМ.

| Код  | Описание                                            | Описание функции                                                                                                    | Диапазон          | Значение<br>по умолчанию |
|------|-----------------------------------------------------|----------------------------------------------------------------------------------------------------|-------------------|--------------------------|
| Sc01 | Выбор вида газа                                     | Позволяет менять тип газа                                                                                                    | ΠΓ/СΠΓ            | пг                       |
| Sc02 | Калибровка газа розжига                             | Позволяет повышать или уменьшать количество газа в фазе<br>розжига в случае затрудненного запуска                                        | 9 – 20            | 0                        |
| Sc03 | Мощность розжига                                    | Позволяет повышать или уменьшать скорость вентилятора в фазе розжига в случае затрудненного запуска                                      | 16 – 14           | 0                        |
| Sc04 | Длина дымоходов                                     | Позволяет подготовить котел в зависимости от диаметра и длины<br>используемого дымохода. Использовать только с дымоходами<br>Ø50 или Ø60 | 2 – 13            | 0                        |
| Sc05 | Калибровка минимальной мощности                     | Позволяет, при необходимости, увеличить минимальную мощность.                                                                            | 0 – 25            | 0                        |
| Sc06 | Калибровка минимальной мощности<br>газового клапана | Саморегулирующийся параметр. НЕ ИЗМЕНЯТЬ                                                                                                 |                   |                          |
| Sc07 | Сигнал ионизации пламени                            | Отображает текущий сигнал тока ионизации                                                                                                 | Только считывание |                          |
| Sc08 | Текущая мощность отн. режима ГВС                    | Отображает текущую мощность по отношению к максимальной<br>мощности в режиме ГВС                                                         | Только считывание |                          |
| Sc09 | Макс. значение ионизации                            | Отображает максимальное достигнутое значение ионизации                                                                                   | Только считывание | 1                        |
| Sc10 | Минимальное значение ионизации при<br>розжиге       | Отображает минимальное значение ионизации, достигнутое<br>на этапе розжига                                                               | Только считывание |                          |
| Sc11 | Время розжига                                       | Отображает время, прошедшее с момента включения вентилятора до ионизации                                                                 | Только считывание |                          |
| Sc12 | Значение снижения ионизации (базовое)               | Неизменяемое значение                                                                                                    | Только считывание | 0                        |
| Sc13 | Значение снижения ионизации<br>(минимальное)        | Неизменяемое значение                                                                                                    | Только считывание | 0                        |
| Sc14 | Внутренняя ошибка К1                                | Отображает код ошибки системы SCOT                                                                                                    | Только считывание |                          |
| Sc15 | Калибровка 100%                                     | Позволяет выполнить калибровку 100% в случае замены<br>некоторых компонентов                                                             | 0 – 3             | 0                        |

# Меню параметров ZTP (плавающая температура)

Когда устанавливается внешний датчик, система регулировки котла работает с «плавающей температурой». В этом режиме температура воды, подаваемой в систему отопления, регулируется в зависимости от внешних климатических условий, что позволяет обеспечивать круглогодичный максимальный комфорт и экономию энергии. Так, при повышении внешней температуры понижается температура воды, подаваемой в систему отопления, согласно некоторой определенной компенсационной кривой.

При регулировке с плавающей температурой температура. заданная с помощью клавиш [+] (поз. 12, рис.1) и [-] (поз. 14, рис.1), становится максимальной температурой подачи в систему. Рекомендуется устанавливать ее на максимальную величину, чтобы позволить системе выполнять регулировку по всему полезному рабочему диапазону. Регулировки котла должны выполняться квалифицированными специалистами

Регулировки котла должны выполняться квалифицированными специалистами при его установке. В дальнейшем пользователь может сам изменять их для обеспечения максимального комфорта.

### Компенсационная кривая и смещение кривых

Зайдя в сервисное меню и коснувшись позиции [Параметры ZTP], можно получить доступ к настройкам компенсационных кривых и относительного смещения. Используйте рис. 1 в качестве ориентира для выбора значений параметров кривой, а рис. 2 для выбора значений параметров смещения.

Если температура в помещении оказывается ниже желаемой, рекомендуется выбрать характеристику более высокого порядка и наоборот. Увеличивая или уменьшая на одну единицу порядок кривой, оцените, каким образом это скажется на величине температуры в помещении.

Если функция «Наружная температура выключения» устанавливается на 0, то она отключается. Если задается значение от 1 до 40°С, то она активна. Включение происходит, когда температура внешнего датчика на 2°С ниже установленной.

# Журнал аварийных событий

Карта способна запомнить 10 последних аварийных событий. Для каждого аварийного события отображается код ошибки и краткое описание.

# Сброс журнала аварийных событий

Нажав на позицию [Сброс журнала аварийных событий], подтвердите и введите пароль «1234», чтобы удалить с карты список записанных на ней аварийных событий.

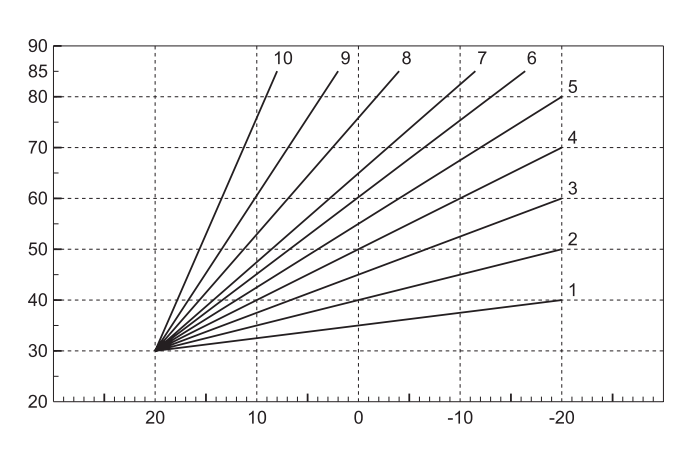

Рис. 1. Компенсационные кривые

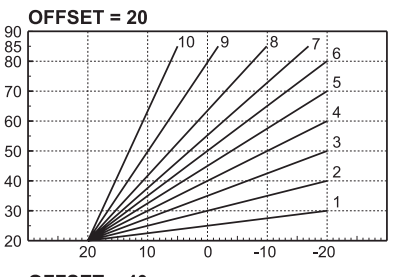

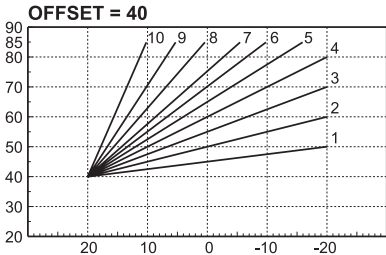

Рис. 2. Пример параллельного смещения компенсационных кривых